#### 映像機器

# PCの投影方法(舞台から操作を行う場合)

### 調整室

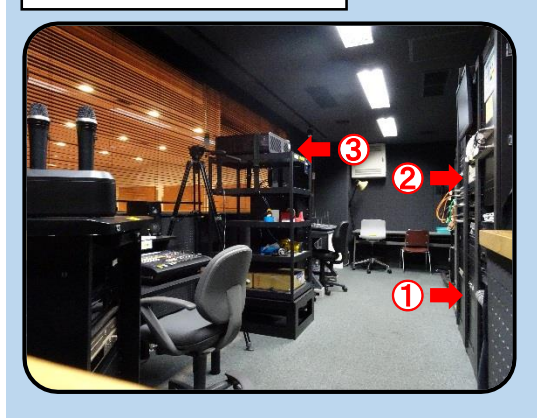

①調整室内の「ラック主電源」を押します。

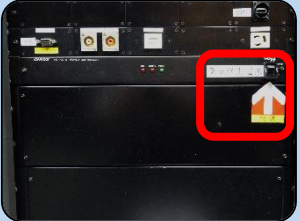

2調整室内のスイッチャー「操作卓より」の列のボタンを押します。

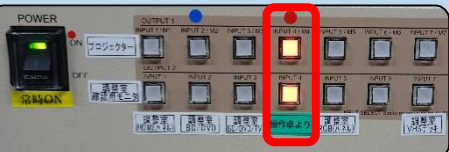

③調整室内のプロジェクタの「POWER ON」を押します。

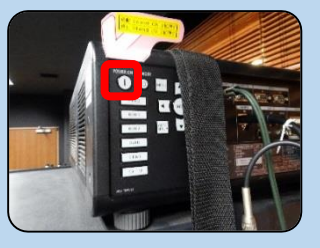

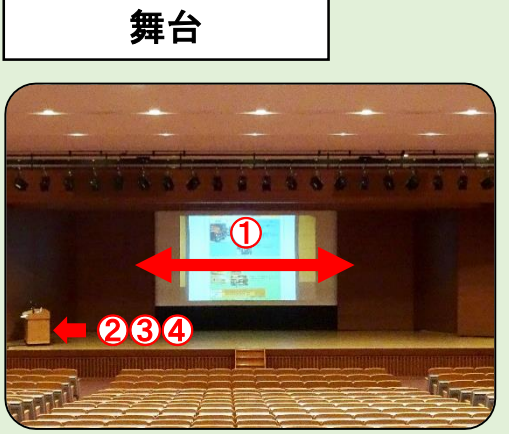

①化粧扉の開閉でスクリーンを準備します。 (5ページ参照) ②舞台上の卓にある「ワゴン主電源」を押します。

切替ランプの「舞台袖」が点灯していることを確認します。

![](_page_0_Picture_13.jpeg)

③接続ケーブルは操作卓上のもの(パネル)と、操作卓内部から伸びているもの(ケーブル)があります。使用する端子(HDMI、RGB、コンポジット)をPCに接続してください。

![](_page_0_Picture_15.jpeg)

④プロジェクタに映像を写す場合: 内で接続した端子にあったボタンを押します。 操作卓確認用モニターに映像を写す場合: 内で接続した端子にあったボタンを押します。

![](_page_0_Figure_17.jpeg)

映像機器

PCの投影方法(調整室から操作を行う場合)

調整室

![](_page_1_Picture_3.jpeg)

①調整室内の「ラック主電源」を押します。 使用する端子(HDMI、RGB)をPCに接続してください。

![](_page_1_Picture_5.jpeg)

②接続した端子に合わせ、調整室内のスイッチャー「調整 室 HDMI(パネル)」または「調整室 RGB(パネル)」の列の ボタンを押します。

![](_page_1_Picture_7.jpeg)

③調整室内のプロジェクタの「POWER ON」を押します。

![](_page_1_Picture_9.jpeg)

舞台

![](_page_1_Picture_11.jpeg)

化粧扉の開閉でスクリーンを準備します。
(5ページ参照)

映像機器

## BD/DVD、教材提示装置の投影方法(舞台から操作を行う場合)

### 調整室

![](_page_2_Picture_3.jpeg)

①調整室内の「ラック主電源」を押します。

![](_page_2_Picture_5.jpeg)

2調整室内のスイッチャー「操作卓より」の列のボタンを押します。

![](_page_2_Picture_7.jpeg)

③調整室内のプロジェクタの「POWER ON」を押します。

![](_page_2_Picture_9.jpeg)

![](_page_2_Picture_10.jpeg)

①化粧扉の開閉でスクリーンを準備します。
(5ページ参照)
②舞台上の卓にある「ワゴン主電源」を押します。
切替ランプの「舞台袖」が点灯していることを確認します。

![](_page_2_Picture_12.jpeg)

③教材提示装置を写す場合: のボタンを押します。 BD/DVDを写す場合: のボタンを押します。

![](_page_2_Picture_14.jpeg)

映像機器 BD/DVD、VHSの投影方法(調整室から操作を行う場合)

### 調整室

![](_page_3_Picture_2.jpeg)

①調整室内の「ラック主電源」を押します。

![](_page_3_Picture_4.jpeg)

②使用用途に合わせて、調整室内のスイッチャー「調整室 BD/DVD」または「調整室 VHSデッキ」の列のボタンを押し ます。

| POWER  | OUTPUT    |              |                  |             |                 | -          |               |
|--------|-----------|--------------|------------------|-------------|-----------------|------------|---------------|
| ON FOR | 10-79-0-0 | INPUT 2 * M2 | NPUTSINS         | INPUT IT MI | NULT STATE      | HURDTER    | 19912775      |
|        | OUTPUT    |              |                  |             | 5               |            |               |
| CFF    |           | INPUT 2      | INPUT S          | INPLIA      | INPUT 5         | APUT S     | 102017        |
| 常時ON # | ETT N     |              | 4                | L           | 4               | SELECT Ser |               |
|        | HOMEAN    | BO/DVD       | 調視室<br>60:000/TV | 操作卓より       | 変換字<br>RCB(パネル) |            | 調整室<br>VHSF 注 |

③BD、DVD、VHSを入れます。

![](_page_3_Picture_8.jpeg)

④調整室内のプロジェクタの「POWER ON」を押します。

![](_page_3_Picture_10.jpeg)

舞台

![](_page_3_Picture_12.jpeg)

化粧扉の開閉でスクリーンを準備します。
(5ページ参照)

映像機器 プロジェクタの映像を一時的に映さないようにする方法

調整室で操作する場合

![](_page_4_Picture_2.jpeg)

プロジェクタとリモコンをリモコン
ケーブルで接続します。

② MUTE のタグが付いた 「SHUTTER」ボタンを押します。

※再度押すことで投影が再開され ます。

舞台で操作する場合

![](_page_4_Picture_7.jpeg)

調整室のプロジェクタとリモコンケー ブルを接続します。 ※リモコン側は抜いてください。

①下手側舞台袖にある端子盤の 「VPリモコン」とリモコンをリモコン ケーブルで接続します。

② MUTE のタグが付いた 「SHUTTER」ボタンを押します。

※再度押すことで投影が再開され ます。